# 島根県水防情報システム インターネット公開ページ操作ガイド

目次

- 1. 水防情報システムについて
- 2. トップページについて
- 3. 「雨量」の見方
- 4.「水位」の見方
- 5.「河川監視カメラ」の見方
- 6.「ダム情報」の見方
- 7.「気象情報」の見方
- 8. 便利な使い方
- 9. 携帯電話からの水防情報システムを見る方法

### 1. 水防情報システムについて(1/2)

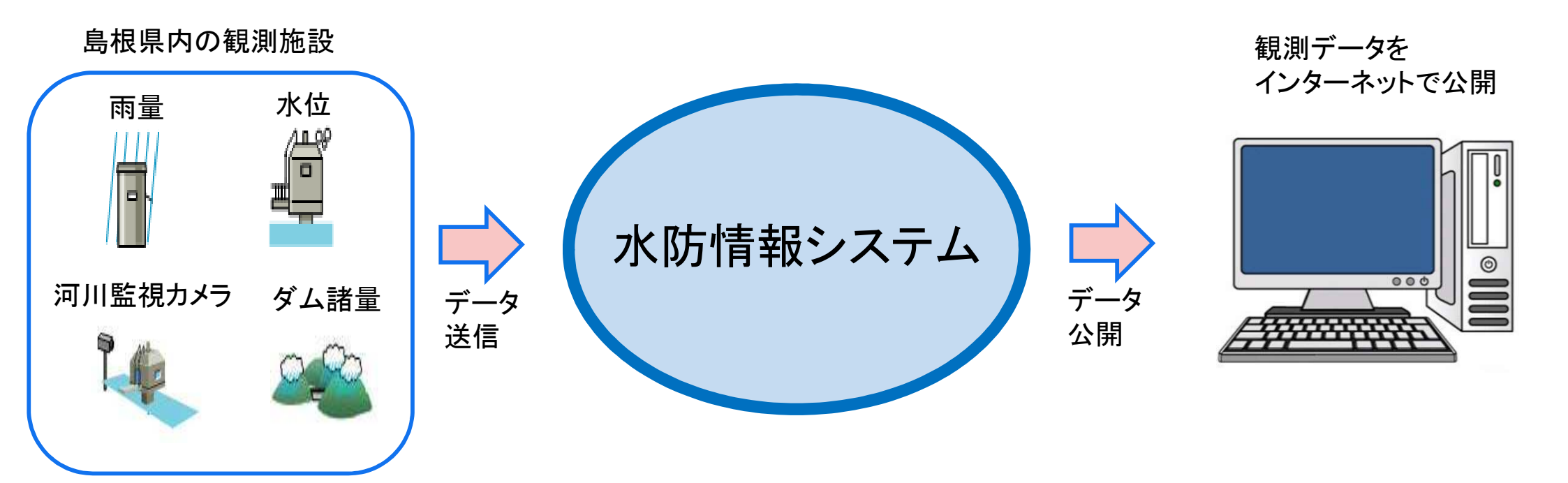

島根県内に設置してある雨量計、水位計、 河川監視カメラ、ダム施設からの情報を集約し、 水防情報システムで一般公開しています。

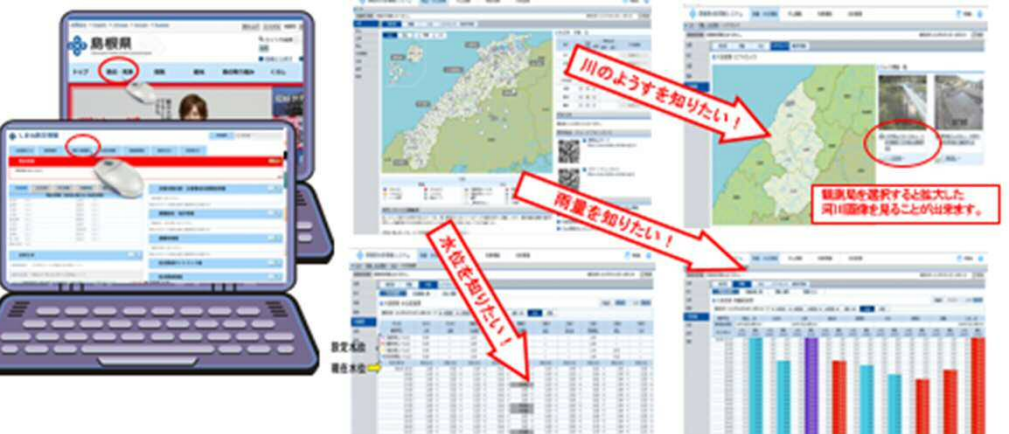

# 水防情報システム公開HP

## https://www.suibou-shimane.jp/pc(PC版)

# https://www.suibou-shimane.jp/s(スマホ版)

# https://www.suibou-shimane.jp/m(携帯版)

#### 2. トップページについて

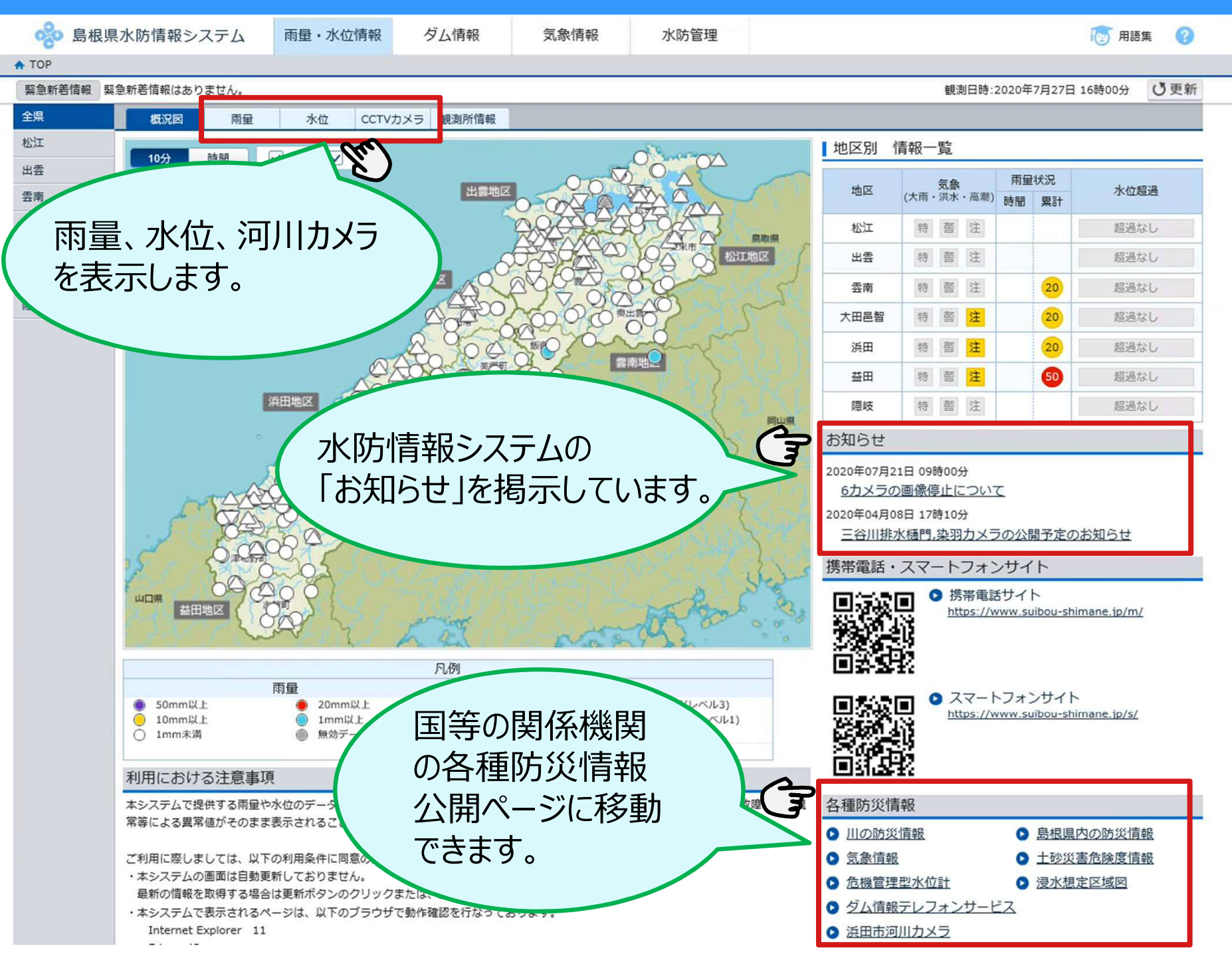

#### 3. 雨量の時系列データが見たいとき(1/3)

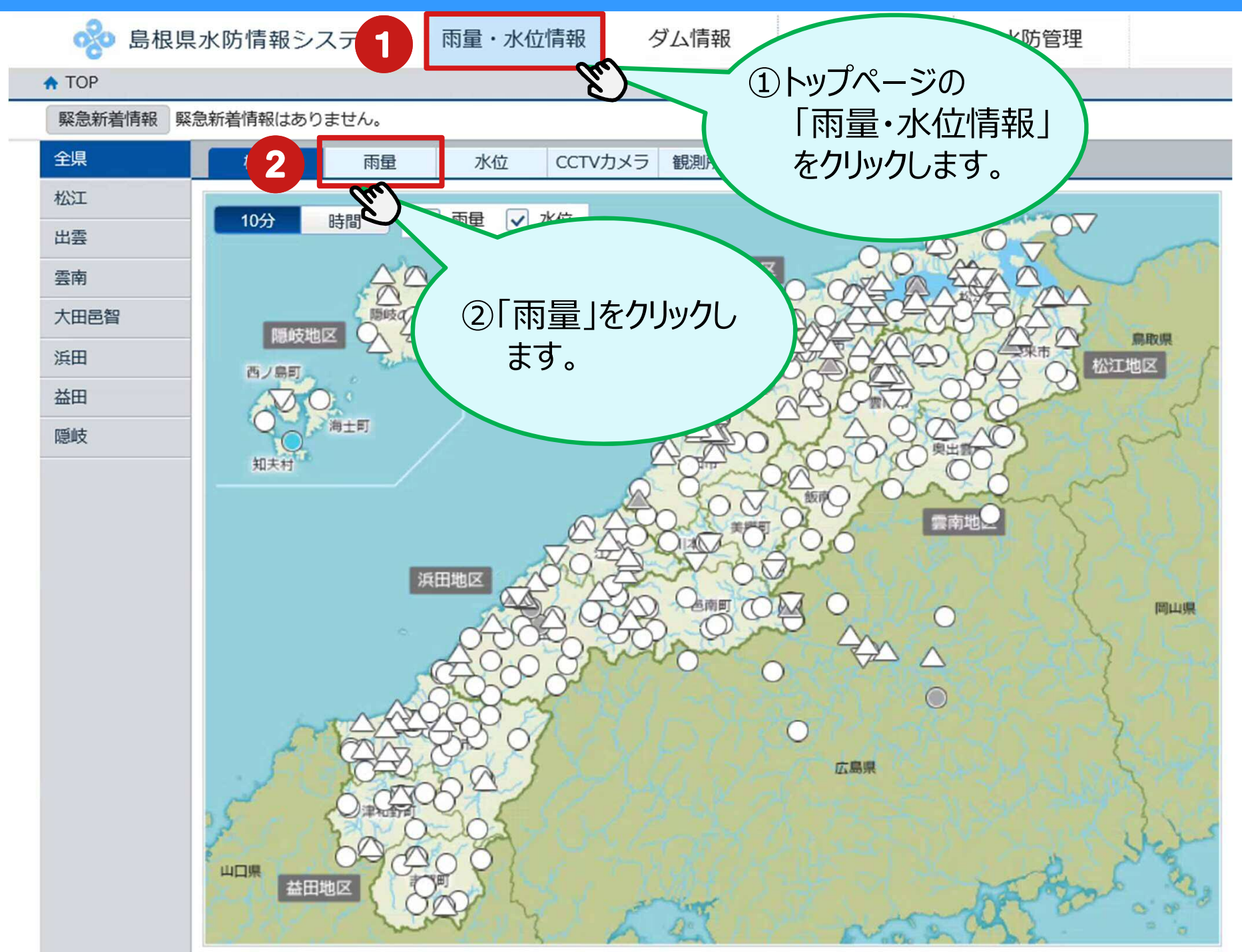

#### 3.雨量の時系列データが見たいとき (2/3)

#### 雨量経過表(雨量を時系列で表示します)

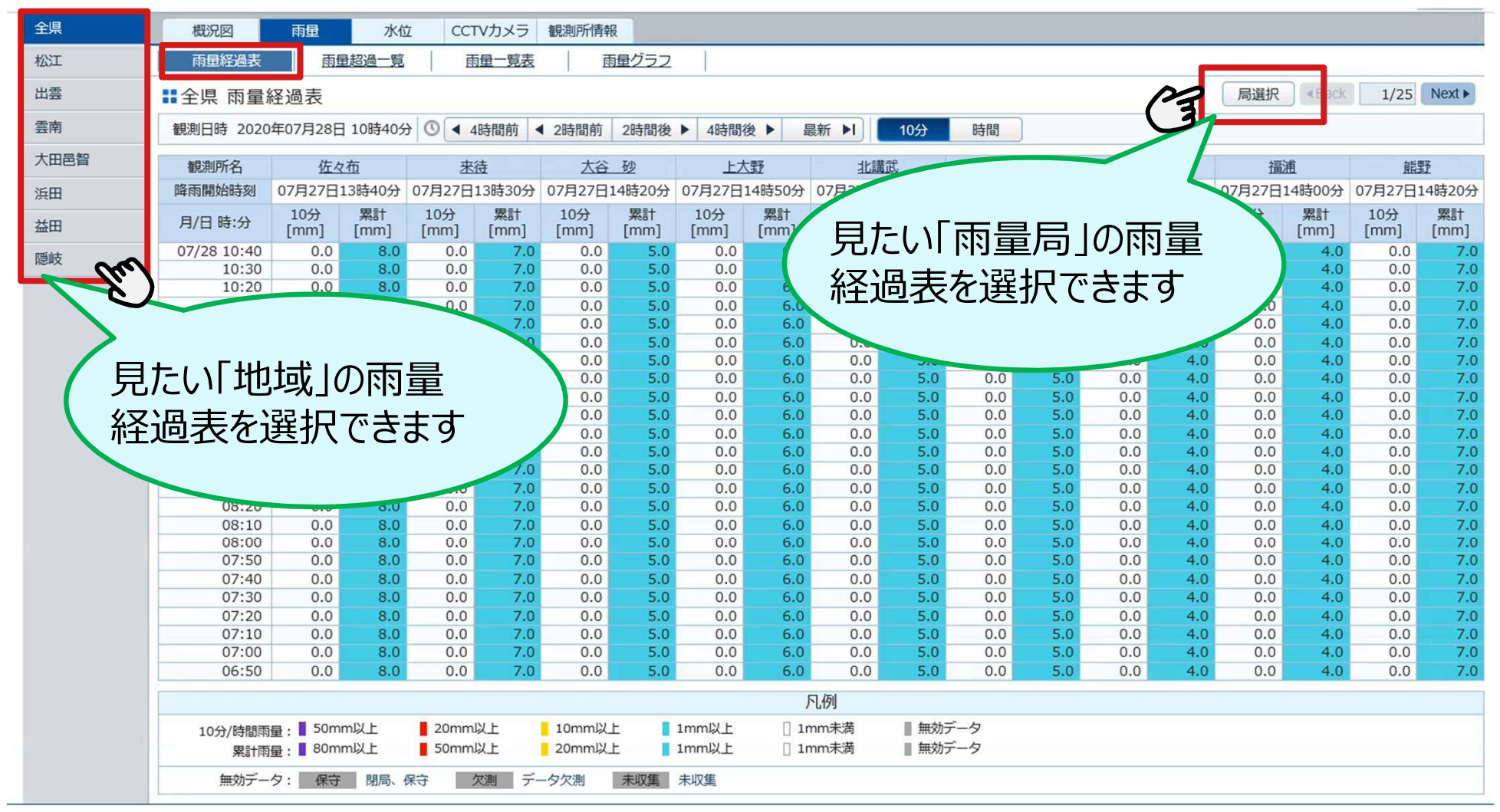

- ※ 松江地区: (松江市、安来市の雨量を併せて表示します)
  - 雲南地区: (雲南市、飯南町、奥出雲町の雨量を併せて表示します)
  - 浜田地区: (浜田市、江津市の雨量を併せて表示します)
  - 益田地区: (益田市、津和野町、吉賀町の雨量を併せて表示します)

#### 3.雨量の時系列データが見たいとき(3/3)

#### 雨量経過表(雨量を時系列で表示します)

|   |      | 全県     | 概況図         | 雨量          | 水位         | t CCT       | 「Vカメラ      | 観測所情報       | £          |          |                                              |                 |  |
|---|------|--------|-------------|-------------|------------|-------------|------------|-------------|------------|----------|----------------------------------------------|-----------------|--|
|   |      | 松江     | 雨量経過表       | 雨           | <u> </u>   | đ           | 通一覧表       |             | 種グラフ       |          |                                              | _               |  |
|   |      | 出雲     | ■全県 雨量      | 経過表         |            |             |            |             |            |          |                                              |                 |  |
|   |      | 雲南     | 観測日時 2020   | 年07月28日     | 11時10分     |             | 4時間前       | 2時間前        | 2時間後       | ▶ 4時間    | 後▶ 最新                                        | 6               |  |
|   |      | 大田邑智   | 観測所名        | 佐人          | 7布         | 来           | 待          | 大谷          | 砂          | <u></u>  | 野                                            |                 |  |
|   |      | 浜田     | 降雨開始時刻      | 07月27日      | 13時40分     | 07月27日      | 13時30分     | 07月27日      | 14時20分     | 07月27日   | 14時50分 0                                     | )               |  |
|   |      | 益田     | 月/日時:       | 10分<br>[mm] | 累計<br>[mm] | 10分<br>[mm] | 累計<br>[mm] | 10分<br>[mm] | 累計<br>[mm] |          | 累計<br>[mm]                                   |                 |  |
|   |      | 隠岐     | 07/28 11:10 | 0.0         | 8.0        | 0.0         | 7.0        | 1.0         | 6.0        | 0.0      | 6.0                                          |                 |  |
|   |      |        | 10:50       | 0.0         | 8.0        | 0.0         | 7.0        | 0.0         | 5.0        |          |                                              |                 |  |
|   |      |        | 10:40       | 0.0         | 8.0        | 0.0         | 7.0        | 0.0         | 5.0        |          | $\mathbf{T} \sim \mathbf{D} \sim \mathbf{V}$ | いちょうでの田三        |  |
|   | 10分開 | 明に降った雨 | i景を 🥺       | 0.0         | 8.0        | 0.0         | 7.0        | 0.0         | 5.0        |          | 判り除り                                         | ノ 始 の か り の 系 計 |  |
| ( | TODI |        | 里でし         | 0.0         | 8.0        | 0.0         | 7.0        | 0.0         | 5.0        | <u> </u> | 雨量を見                                         | 表示します。          |  |
|   | 表示し  | ます。    | P           | 0.0         | 8.0        | 0.0         | 7.0        | 0.0         | 5.0        | 0.0      |                                              |                 |  |
|   |      |        | 19:50       | 0.0         | 8.0        | 0.0         | 7.0        | 0.0         | 5.0        | 0.0      | E                                            |                 |  |
|   |      |        | 09:40       | 0.0         | 8.0        | 0.0         | 7.0        | 0.0         | 5.0        | 0.0      | 6.0                                          |                 |  |
|   |      |        | 09:30       | 0.0         | 8.0        | 0.0         | 7.0        | 0.0         | 5.0        | 0.0      | 6.0                                          |                 |  |
|   |      |        | 09:20       | 0.0         | 8.0        | 0.0         | 7.0        | 0.0         | 5.0        | 0.0      | 6.0                                          |                 |  |
|   |      |        | 09:10       | 0.0         | 8.0        | 0.0         | 7.0        | 0.0         | 5.0        | 0.0      | 6.0                                          |                 |  |
|   |      |        | 09:00       | 0.0         | 8.0        | 0.0         | 7.0        | 0.0         | 5.0        | 0.0      | 6.0                                          |                 |  |
|   |      |        | 08:50       | 0.0         | 8.0        | 0.0         | 7.0        | 0.0         | 5.0        | 0.0      | 6.0                                          | _               |  |
|   |      |        | 08:40       | 0.0         | 8.0        | 0.0         | 7.0        | 0.0         | 5.0        | 0.0      | 6.0                                          |                 |  |
|   |      | 1      | 08:30       | 0.0         | 8.0        | 0.0         | 7.0        | 0.0         | 5.0        | 0.0      | 6.0                                          | -               |  |
|   |      |        | 08:10       | 0.0         | 8.0        | 0.0         | 7.0        | 0.0         | 5.0        | 0.0      | 6.0                                          |                 |  |
|   |      |        | 08:00       | 0.0         | 8.0        | 0.0         | 7.0        | 0.0         | 5.0        | 0.0      | 6.0                                          |                 |  |
|   |      |        | 07:50       | 0.0         | 8.0        | 0.0         | 7.0        | 0.0         | 5.0        | 0.0      | 6.0                                          |                 |  |
|   |      |        | 07:40       | 0.0         | 8.0        | 0.0         | 7.0        | 0.0         | 5.0        | 0.0      | 6.0                                          |                 |  |
|   |      |        | 07:30       | 0.0         | 8.0        | 0.0         | 7.0        | 0.0         | 5.0        | 0.0      | 6.0                                          | -               |  |
|   |      |        | 07:20       | 0.0         | 8.0        | 0.0         | 7.0        | 0.0         | 5.0        | 0.0      | 6.0                                          |                 |  |
|   |      |        | 1           |             |            |             |            |             |            |          |                                              |                 |  |

#### 4.水位の時系列データが見たいとき(1/3)

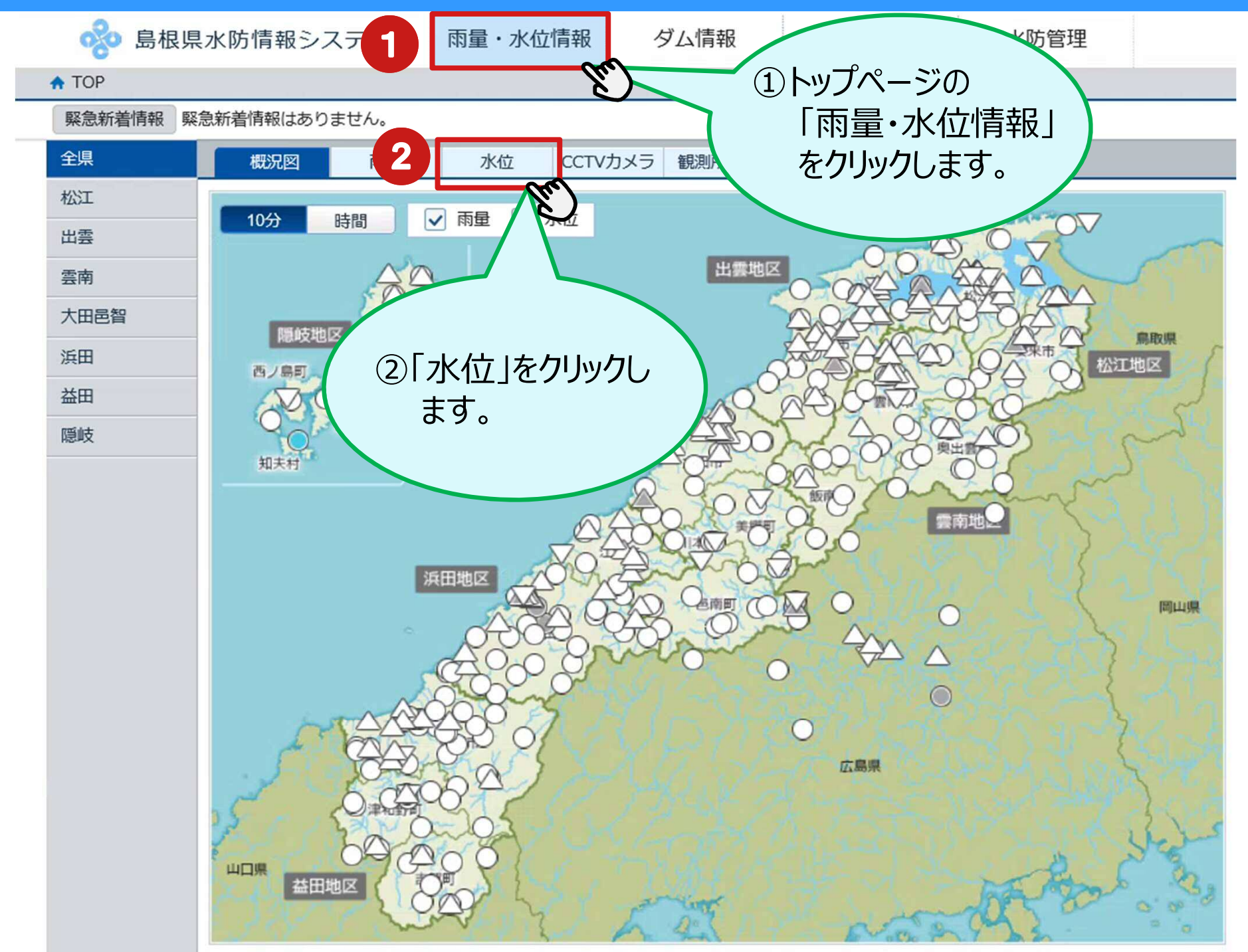

#### 4.水位の時系列データが見たいとき(2/3)

#### ■水位経過表 (水位を時系列で表示します)

| 全県   | 概況図雨量           | 水位           | CCTVカメラ 観測  | 则所情報     |          |        |                   |                  |                           |              |            |
|------|-----------------|--------------|-------------|----------|----------|--------|-------------------|------------------|---------------------------|--------------|------------|
| 松江   | 水位経過表 乙         | 《位超過一覧       | 水位一覧表       | 雨量・水位グラ  | 2        |        |                   |                  |                           |              |            |
| 出雲   | ■松江 水位経過表       |              |             |          |          |        |                   |                  | 局選                        | 択 Back       | 1/4 Next ► |
| 雲南   | 観測日時 2020年07月26 | 日 23時20分 🔘   | ▲ 4時間前 ▲ 2日 | 時間前 2時間後 | ▶ 4時間後 ▶ | 最新 ▶   | 10分 時間            |                  | 37                        |              |            |
| 大田邑智 | 河川名             | 来待川          | 玉湯川         | 玉湯川      | 佐陀川      | 馬橋川    | 比津川               |                  |                           | 北田川          | 京橋川        |
| 浜田   | 観測所名            | 岩崎橋          | 大谷          | 玉湯川      | 鹿島       | 馬橋川    |                   |                  |                           | 北田川水門下流      | 京橋川        |
|      | ■ 氾濫危険(レベル4)    |              |             |          |          |        |                   |                  |                           |              |            |
| 益田   | ■ 避難判断(レベル3)    |              |             |          |          |        | 見たい               | 水仙向              | _J <i>UJ/</i> K <u>1V</u> |              |            |
| 隠岐   | 氾濫注意(レベル2)      | 1.00         |             | 2.50     | 0.75     | 1.7    | مح∧⊔ <del>–</del> | <u>≁ \22+⊡ -</u> | ~+++                      |              | 1.10       |
| (mr) | ■ 水防団待機(レベル1)   | 0.60         |             | 1.70     | 0.70     | 1.0    |                   | を選択              | じさより                      |              | 0.70       |
|      | 月/日 時:分         | 水位 [m]       | 水位 [m]      | 水位 [m]   | 水位 [m]   | 水位 [m, |                   |                  |                           | m] <u>تر</u> | 水位 [m]     |
|      | 07/26 23:20     | 0.08 →       | 0.25 →      | 0.00 →   | 0.38 ↑   | 0.04   |                   |                  |                           | 0.55 →       | 0.27 →     |
|      | 23:10           | 0.08 →       | 0.25 ↑      | 0.00 →   | 0.37 →   | 0.03   | $\downarrow$      |                  |                           | 0.55 →       | 0.27 ↑     |
|      | 23:00           | 0.08 →       | 0.24 →      | 0.00 →   | 0.37 →   | 0.08 - | → 0.27 ↓          | 0121             | 0.23 1                    | 0.55 →       | 0.26 ↑     |
|      | 00.50           | 0.08 →       | 0.24 ↓      | 0.00 →   | 0.37 ↓   | 0.08   | ↑ 0.29 ↓          | 0.24 ↓           | 0.22 →                    | 0.55 →       | 0.25 ↑     |
|      |                 | $\sim 20$    | 0.26 ↑      | 0.00 ↓   | 0.41 ↑   | 0.05   | ↓ 0.38 ↓          | 0.28 ↑           | 0.22 ↑                    | 0.55 →       | 0.24 →     |
|      |                 |              | 0.25 →      | 0.01 →   | 0.37 ↓   | 0.10   | ↓ 0.54 ↑          | 0.22 →           | 0.21 →                    | 0.55 →       | 0.24 →     |
|      |                 |              | 0.25 →      | 0.01 →   | 0.40 ↓   | 0.11   | ↑ 0.51 ↑          | 0.22 1           | 0.21 →                    | 0.55 →       | 0.24 ↑     |
|      | - 見たい) 地域 (     | $D_{2}K_{1}$ | 0.25 ↓      | 0.01 →   | 0.42 1   | 0.09   | ↑ 0.47 ↑          | 0.21 ↑           | 0.21 ↑                    | 0.55 →       | 0.23 ↑     |
| 1    |                 |              | 0.26 1      | 0.01 ↑   | 0.36 →   | 0.08   | ↓ 0.42 ↑          | 0.20 →           | 0.20 ↑                    | 0.55 →       | 0.22 ↑     |
|      | (又)四主ち)砕切       | <b>ズキエオ</b>  | 0.24 ↓      | 0.00 →   | 0.36 ↓   | 0.09   | ↓ 0.37 ↑          | 0.20 1           | 0.18 ↑                    | 0.55 →       | 0.21 ↑     |
|      | 祀 则 衣 で 迭 パ     | (923)        | 0.27 ↑      | 0.00 →   | 0.37 ↓   | 0.12 - | → 0.30 ↑          | 0.18 →           | 0.17 →                    | 0.55 →       | 0.20 →     |
|      |                 |              | 0.24 ↓      | 0.00 →   | 0.39 ↓   | 0.12   | ↑ 0.29 →          | 0.18 →           | 0.17 →                    | 0.55 →       | 0.20 →     |
|      |                 |              | 0.26 1      | 0.00 →   | 0.44 1   | 0.11   | ↓ 0.29 ↑          | 0.18 →           | 0.17 →                    | 0.55 →       | 0.20 →     |
|      |                 |              | 0.25 ↓      | 0.00 →   | 0.42 ↓   | 0.12   | ↑ 0.28 →          | 0.18 →           | 0.17 →                    | 0.55 →       | 0.20 →     |
|      | 21.00           | 0.07 →       | 0.26 1      | 0.00 ↑   | 0.43 1   | 0.10   | ↓ 0.28 →          | 0.18 →           | 0.17 →                    | 0.55 →       | 0.20 →     |
|      | 20:50           | 0.07 →       | 0.25 ↑      | -0.01 →  | 0.42 1   | 0.12 - | → 0.28 ↑          | 0.18 ↑           | 0.17 →                    | 0.55 →       | 0.20 →     |
|      | 20:40           | 0.07 →       | 0.24 →      | -0.01 →  | 0.41 ↑   | 0.12   | ↓ 0.27 →          | 0.17 →           | 0.17 →                    | 0.55 →       | 0.20 →     |
|      | 20:30           | 0.07 →       | 0.24 →      | -0.01 →  | 0.40 ↓   | 0.14 - | → 0.27 →          | 0.17 →           | 0.17 ↑                    | 0.55 →       | 0.20 ↑     |
|      | 20:20           | 0.07 →       | 0.24 ↓      | -0.01 →  | 0.41 ↓   | 0.14   | ↑ 0.27 →          | 0.17 →           | 0.16 →                    | 0.55 →       | 0.19 →     |
|      | 20:10           | 0.07 →       | 0.26 ↑      | -0.01 →  | 0.42 →   | 0.12   | ↓ 0.27 ↓          | 0.17 →           | 0.16 →                    | 0.55 →       | 0.19 →     |
|      | 20:00           | 0.07 →       | 0.25 ↑      | -0.01 →  | 0.42 ↓   | 0.14   | ↓ 0.28 →          | 0.17 ↑           | 0.16 →                    | 0.55 →       | 0.19 →     |
|      | 19:50           | 0.07 →       | 0.24 →      | -0.01 →  | 0.46 ↓   | 0.15   | ↑ 0.28 →          | 0.16 →           | 0.16 ↑                    | 0.55 →       | 0.19 →     |
|      | 19:40           | 0.07 →       | 0.24 ↓      | -0.01 →  | 0.47 ↑   | 0.14 - | → 0.28 →          | 0.16 →           | 0.15 →                    | 0.55 →       | 0.19 ↑     |
|      | 19:30           | 0.07 →       | 0.25 →      | -0.01 →  | 0.45 →   | 0.14   | 1 0.28 ↓          | 0.16 →           | 0.15 →                    | 0.55 →       | 0.18 ↑     |

- ※ 松江地区: (松江市、安来市の水位を併せて表示します)
  - 雲南地区: (雲南市、飯南町、奥出雲町の水位を併せて表示します)
  - 浜田地区: (浜田市、江津市の水位を併せて表示します)
  - 益田地区: (益田市、津和野町、吉賀町の水位を併せて表示します)

### 4.水位の時系列データが見たいとき(3/3)

#### (水位を時系列で表示します)

■全県 水位経過表

■水位経過表

|           |         | 観測日時 2020年07月29 | 日 08時00分 🕓 | ◀ 4時間前 | ◀ 2           | 時間前 2時間後 | ▶ 4時間後 ▶ | 最新 ▶ 1                                                    | 0分 時間   |
|-----------|---------|-----------------|------------|--------|---------------|----------|----------|-----------------------------------------------------------|---------|
|           |         | 河川名             | 来待川        | 玉湯川    |               | 玉湯川      | 佐陀川      | 馬橋川                                                       | 比津川     |
| កាយ       | 毎に守め    | 観測所名            | 岩崎橋        | 大谷     |               | 玉湯川      | 鹿島       | 馬橋川                                                       | 比津川水門上流 |
| 끼끼        | 時に足の    | ■ 氾濫危険(レベル4)    |            |        |               |          |          |                                                           |         |
| られた       | 設定水位を ) | ■ 避難判断(レベル3)    |            |        |               |          |          |                                                           |         |
| 表示        |         | 氾濫注意(レベル2)      | 1.00       |        |               | 2.50     | 0.75     | 1.70                                                      | 1.10    |
| 12/八      |         | ▲水防団待機(レベル1)    | 0.60       |        |               | 1.70     | 0.70     | 1.00                                                      | 0.70    |
|           |         | 月/日時:分          | 水位 [m]     | 水位 [m] |               | 水位 [m]   | 水位 [m]   | 水位 [m]                                                    | 水位 [m]  |
|           |         | 07/29.08:00     | 0.18       | 0.29   |               | 0.13     | 0.54 1   | 0.29                                                      | 0.62    |
|           |         | 07:50           | 0.19 ↓     | 0.30   | $\rightarrow$ | 0.13 ↓   | 0.52     | 0.32 ↓                                                    | 0.64    |
|           |         | 07:40           | 0.20 ↓     | 0.30   | $\rightarrow$ | 0.14 ↓   | 0.54 →   | 0.35 ↓                                                    | 0.65    |
|           |         | 07:30           | 0.21 →     | 0.30   | $\rightarrow$ | 0.15 →   | 0.54 →   | 0.40 ↓                                                    | 0.67    |
| 宫         | 心温厄陵水位  | 07:20           | 0.21 ↑     | 0.30   | Ļ             | 0.15 ↓   | 0.54 ↑   | 0.46 ↓                                                    | 0.69    |
| 161       |         | 07:10           | 0.20 ↑     | 0.31   | $\rightarrow$ | 0.16 →   | 0.53 →   | 0.52 ↓                                                    | 0.71    |
|           | 避難判断水位  | 07:00           | 0.19 ↑     | 0.31   | $\rightarrow$ | 0.16 →   | 0.53 ↓   | 0.59 ↓                                                    | 0.74    |
|           |         | 06:50           | 0.17 ↑     | 0.31   | î             | 0.16 ↓   | 0.54 ↓   | 0.66 ↓                                                    | 0.77    |
| Þ         | 1)      | 06:40           | 0.16 ↑     | 0.29   | $\rightarrow$ | 0.18 ↓   | 0.55 →   | 0.78 ↓                                                    | 0.81    |
| に         | 尼温汪总小世  | 06:30           | 0.14 ↑     | 0.29   | î             | 0.21 ↓   | 0.55 ↑   | 0.93 ↓                                                    | 0.85    |
| 除         |         | 06:20           | 0.13 →     | 0.28   | $\downarrow$  | 0.24 ↓   | 0.53 ↓   | 0.95 ↑                                                    | 0.87 1  |
|           | 水防団待機水位 | 06:10           | 0.13 ↑     | 0.29   | 1             | 0.25 ↑   | 0.54 ↓   | 0.85 ↑                                                    | 0.86 1  |
| <b></b> 退 |         | 06:00           | 0.12 ↑     | 0.26   | î             | 0.23 ↑   | 0.56 ↑   | 0.68 ↑                                                    | 0.81    |
|           | 平常水位    | 05:50           | 0.10 →     | 0.25   | $\rightarrow$ | 0.22 ↑   | 0.54 ↑   | 後 最新 N    浅 ト 最新 N    湯 馬橋川   島 馬橋川   島 馬橋川   島 馬橋川   島 二 | 0.71    |
|           |         | 05:40           | 0.10 ↑     | 0.25   | î             | 0.13 ↑   | 0.53 ↑   | 0.28 ↑                                                    | 0.59 1  |
|           |         | 05:30           | 0.08 →     | 0.24   | $\rightarrow$ | 0.06 ↑   | 0.51 ↑   | 0.24 ↑                                                    | 0.58    |
|           |         | 05:20           | 0.08 ↑     | 0.24   | î             | 0.04 ↑   | 0.50 →   | 0.16 ↑                                                    | 0.40 1  |
|           |         | 05:10           | 0.07 →     | 0.22   | $\downarrow$  | 0.03 ↑   | 0.50 ↑   | 0.08 ↓                                                    | 0.32 1  |
|           |         | 05:00           | 0.07 →     | 0.25   | 1             | 0.02 ↑   | 0.47 ↓   | 0.10 ↑                                                    | 0.28 1  |
|           |         | 04:50           | 0.07 →     | 0.21   | $\downarrow$  | 0.00 ↑   | 0.48 →   | 0.07 ↑                                                    | 0.26 -  |
|           |         | 04:40           | 0.07 ↑     | 0.24   | $\downarrow$  | -0.01 →  | 0.48 →   | 0.04 ↓                                                    | 0.26 -  |
|           |         | 04:30           | 0.06 →     | 0.25   | 1             | -0.01 →  | 0.48 ↑   | 0.05 →                                                    | 0.26    |
|           |         | 04:20           | 0.06 →     | 0.24   | $\rightarrow$ | -0.01 →  | 0.45 →   | 0.05 ↑                                                    | 0.28    |
|           |         | 04:10           | 0.06 →     | 0.24   | $\downarrow$  | -0.01 →  | 0.45 ↓   | 0.04 ↓                                                    | 0.29    |

#### 5. 河川カメラ画像が見たいとき(1/3)

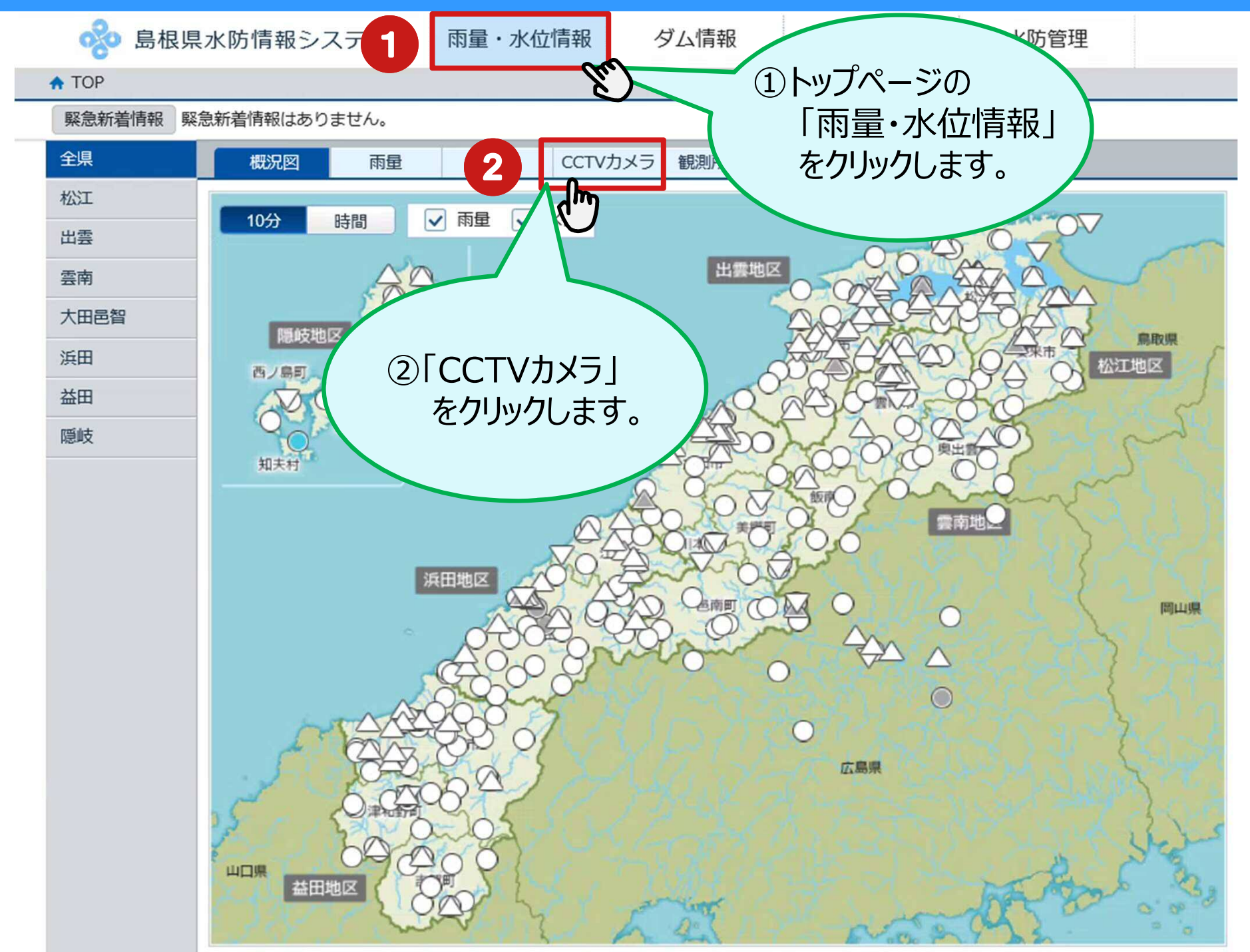

#### 5.河川カメラ画像が見たいとき(2/3)

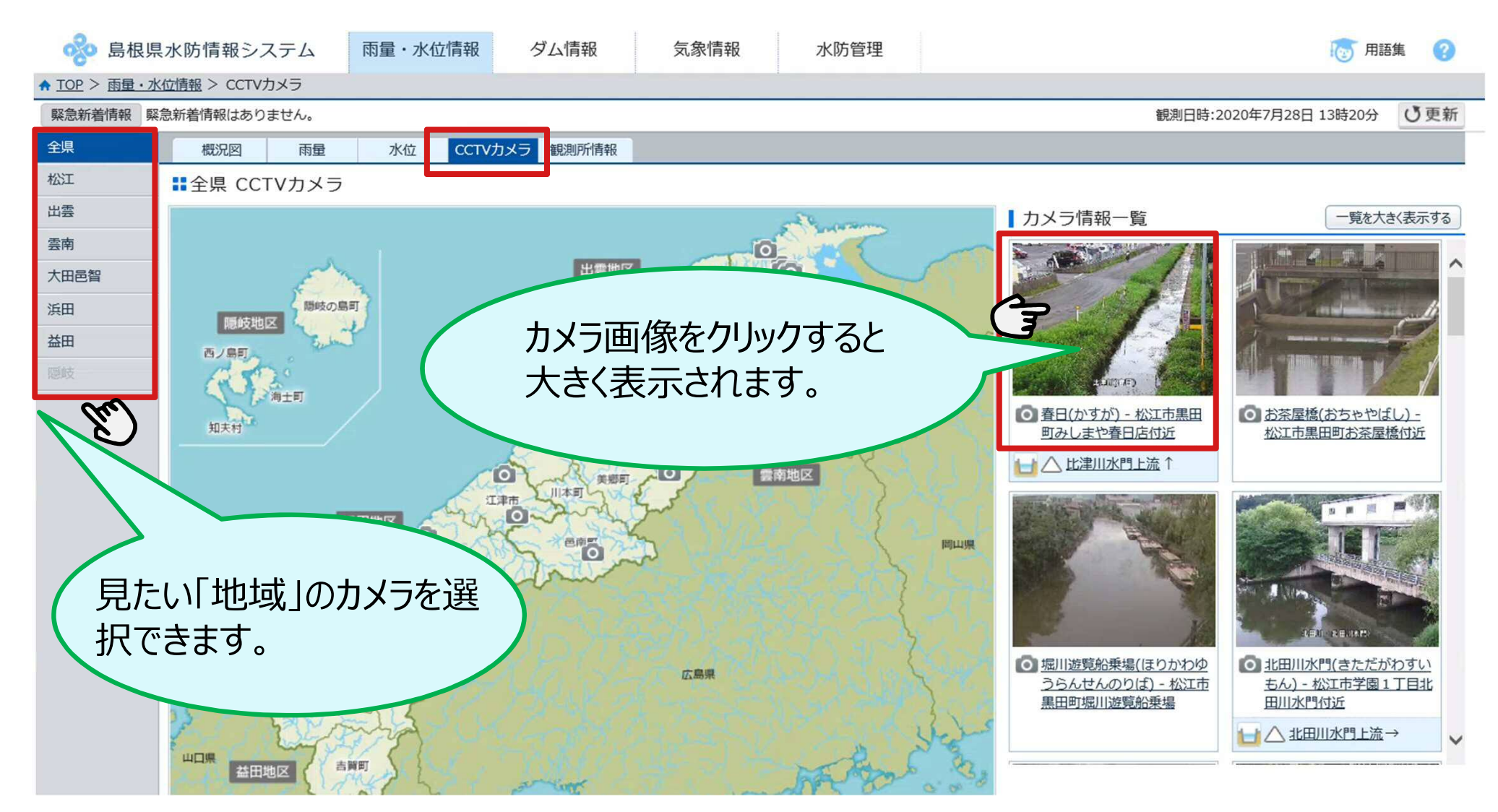

- ※ 松江地区: (松江市、安来市のカメラを併せて表示します)
  - 雲南地区: (雲南市、飯南町、奥出雲町のカメラを併せて表示します)
  - 浜田地区: (浜田市、江津市のカメラを併せて表示します)
  - 益田地区: (益田市、津和野町、吉賀町のカメラを併せて表示します)

#### 5.河川カメラ画像が見たいとき(3/3)

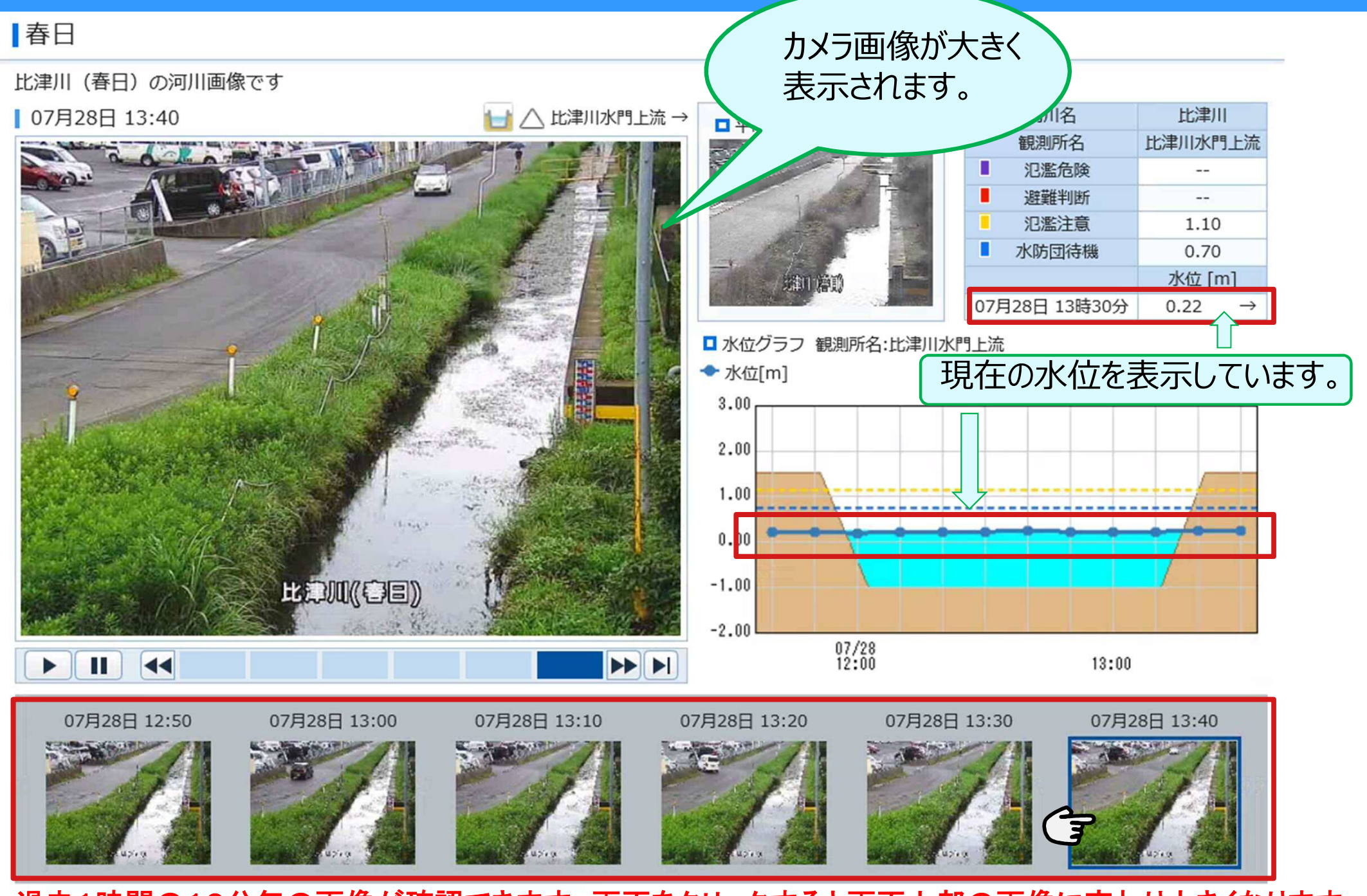

過去1時間の10分毎の画像が確認できます。画面をクリックすると画面上部の画像に変わり大きくなります。

### 6. ダム情報が見たいとき(1/3)

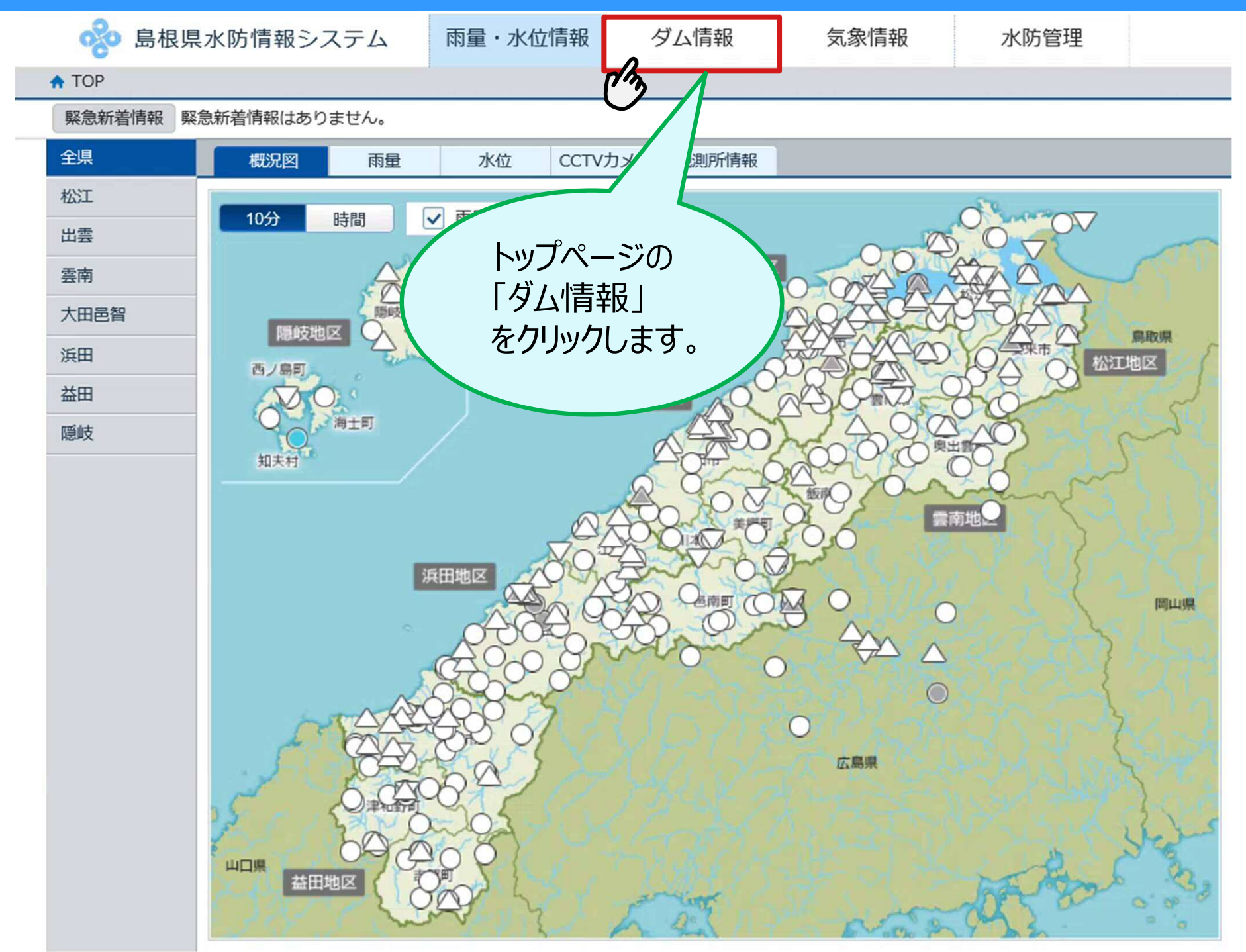

### 6.ダム情報が見たいとき(2/3)

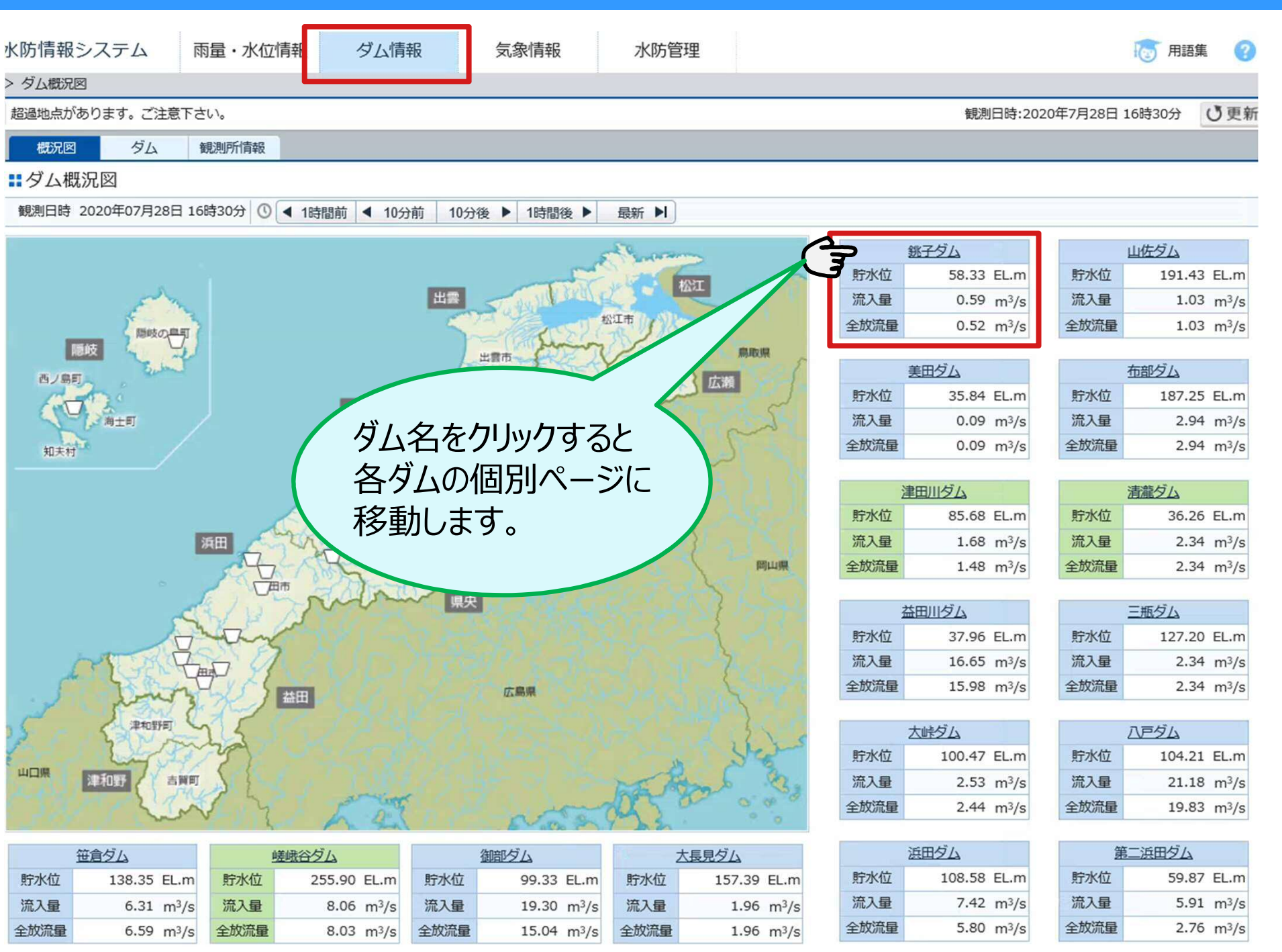

### 6.ダム情報が見たいとき(3/3)

■ ダム諸量経過表(ダム諸量データ、ダム雨量、ダム下流の水位局を表示します)

| 概況図         | ダム            | 観測所情報                        | 8          |                               |                      |                                   |                             |                    |               |                     |              |                      |                      |          |             |     |
|-------------|---------------|------------------------------|------------|-------------------------------|----------------------|-----------------------------------|-----------------------------|--------------------|---------------|---------------------|--------------|----------------------|----------------------|----------|-------------|-----|
| ダム諸量一覧      | 遠 ダム          | 諸量経過表                        | ダム諸        | 量グラフ                          | ダム諸量概略図              | 1                                 |                             |                    |               |                     | _            |                      |                      | 1.1      |             |     |
|             |               |                              |            |                               |                      |                                   |                             |                    |               |                     |              | D+85,60              | ABack 15/16          | Novth    |             |     |
| タム諸重        | 栓道衣           |                              |            |                               |                      |                                   |                             |                    |               |                     | T            | 同選択                  | Dack 15/10           | INEX( )  |             |     |
| 観測日時 202    | 20年07月28日     | 16時50分(                      | ① 🖣 4時     | 間前 ◀ 28                       | 時間前 2時間後             | ▶ 4時間後 ▶                          | 最新 ▶                        | 10分 時間             |               |                     |              |                      |                      |          |             |     |
|             |               |                              | C          |                               |                      | 1                                 |                             |                    |               |                     |              |                      |                      |          |             |     |
|             |               |                              |            |                               | 銚子ダム                 |                                   |                             |                    |               | 雨量                  | /            | 下流                   | 水位局                  |          |             |     |
| 月/日時:分      | 貯水位<br>[EL.m] | 流入量<br>[m <sup>3</sup> /s] ろ | ジ<br>ダム放流量 | 放流量 [m <sup>3</sup> /<br>使用水量 | 's] 컄                | 空容量 空容量率<br>千m <sup>3</sup> ] [%] | 5 貯水量<br>[千m <sup>3</sup> ] | 利水貯水率 [967]<br>洪水期 | im]           | 累計<br>[mm]          | 虫条<br>水位 [m] | <u>八尾川</u><br>水位 [m] | <u>八田橋</u><br>水位 [m] |          |             |     |
| 07/28 16:50 | 58.33         | 0.59                         | 0.52       | 未収集                           | 0.52                 | 1201                              | 100                         | 10                 | 0.0           | 20.0                | 0.10 -       | -0.15 -              | → 1.44 ↑             |          |             |     |
| 16:40       | 58.33         | 0.59                         | 0.52       | 未収集                           | 0.52                 |                                   |                             | 0                  | 0.0           | 20.0                | 0.10 -       | -0.15 -              | > 1.38 ↓             |          |             |     |
| 16:30       | 58.33         | 0.59                         | 0.52       | 未収集                           |                      |                                   |                             | 0.0                | 0.0           | 20.0                | 0.10 -       | -0.15 -              | → 1.40 ↓             |          |             |     |
| 16:20       | 58.33         | 0.59                         | 0.52       | 未収集                           | /11                  |                                   |                             |                    | 0.0           | 20.0                | 0.10 -       | -0.15 -              | → 1.45 ↑             |          |             |     |
| 16:10       | 58.33         | 0.59                         | 0.52       | 未収的                           | (伽の                  | タムの=                              | r - Q                       | <u>हि</u>          | 0.0           | 20.0                | 0.10 →       | -0.15 -              | > 1.37↓              |          |             |     |
| 16:00       | 58.33         | 0.59                         | 0.52       | 未収                            |                      |                                   |                             |                    | 0.0           | 20.0                | 0.10 -       | -0.15 🗸              | , 1.39 ↓             |          |             |     |
| 15:50       | 58.33         | 0.59                         | 0.52       | 未                             | <u>1+52(</u>         | JI =                              | ニオフ                         | ママレ                | 0.0           | 20/0                | 0.10 -       | -0.14 -              | → 1.46 ↑             |          |             |     |
| 15:40       | 58.33         | 0.59                         | 0.52       | 未                             | 送切                   | てし、衣                              | 不9る                         |                    | 0.0           | 20.0                | 0.10 →       | -0.14 -              | → 1.37 →             |          |             |     |
| 15:30       | 58.33         | 0.59                         | 0.52       | 未                             |                      |                                   |                             |                    | 0.0           | 20.0                | 0.10 -       | -0.14 -              | > 1.37 ↓             |          |             |     |
| 15:20       | 58.33         | 0.58                         | 0.52       | 未业                            | がで                   | きキオ                               |                             |                    | 0.0           | 20.0                | 0.10 -       | -0.14 -              | → 1.46 ↑             |          |             |     |
| 15:10       | 58.33         | 0.58                         | 0.52       | 未収集                           |                      | CO                                |                             |                    | 0.0           | 20.0                | 0.10 ↓       | -0.14                | 1.41 ↓               |          |             |     |
| 15:00       | 58.33         | 0.58                         | 0.52       | 未収集                           |                      |                                   |                             | 0                  | 0.0           | 20.0                | 0.11 ↑       | -0.13 1              | 1.43 ↓               |          |             |     |
| 14:50       | 58.33         | 0.58                         | 0.52       | 未収集                           |                      |                                   |                             | .00.0              | 0.0           | 20.0                | 0.10 -       | -0.14                | 1.47 ↑               |          |             |     |
| 14:40       | 58.33         | 0.58                         | 0.52       | 未収集                           | 0.52                 |                                   |                             | .0 100.0           | 0.0           | / 20.0              | 0.10 -       | -0.13 -              | > 1.41 ↓             |          |             |     |
| 14:30       | 58.33         | 0.58                         | 0.52       | 未収集                           | 0.52                 | 1204                              |                             | 100.0 100.0        | 1.0/          | 20.0                | 0.10 -       | -0.13 1              | 1.43 T               |          |             |     |
| 14:20       | 58.33         | 0.58                         | 0.52       | 未収集                           | 0.52                 | 1284 98.8                         | 3 1 翻                       | 創局選択               |               |                     |              |                      |                      |          |             |     |
| 14:10       | 58.33         | 0.58                         | 0.52       | 木収集                           | 0.52                 | 1284 98.8                         | 3 1 -                       |                    |               |                     |              |                      |                      |          |             |     |
| 14:00       | 58.33         | 0.56                         | 0.52       | 不収集                           | 0.52                 | 1284 98.8                         |                             | A 10               |               |                     |              |                      |                      |          |             |     |
| 13.50       | 59.32         | 0.54                         | 0.50       | ホル集                           | 0.50                 | 1200 98.9                         |                             | 全県                 |               |                     |              |                      |                      |          |             |     |
| 13.40       | 58 22         | 0.51                         | 0.50       | イルス集                          | 0.50                 | 1286 098.9                        |                             |                    |               |                     |              |                      |                      | 100      |             |     |
| 13.30       | 58 22         | 0.51                         | 0.50       | 大阪集                           | 0.50                 | 1286 08.0                         |                             | 布部ダム               | 山位            | シシム                 | 三并           | シム                   | 清瀧ダム                 |          | <u>八戸ダム</u> | 第二派 |
| 13:10       | 58.32         | 0.51                         | 0.50       | 未収集                           | 0.50                 | 1286 98.9                         |                             |                    |               |                     |              |                      |                      |          |             |     |
| 13:00       | 58.32         | 0.51                         | 0.50       | 未収集                           | 0.50                 | 1286 98.9                         | 9 1                         | 浜田ダム               | 大長            | 見ダム                 | 御暗           | ぼうし                  | 嵯峨谷ダム                | <u> </u> | 笹倉ダム        | 大師  |
| ダム諸元        |               |                              |            |                               |                      |                                   |                             |                    |               |                     |              |                      |                      |          |             |     |
| 洪水時最高       | 家水位           | 65.60 E                      | EL.m 計画    | 最大放流量                         | 9.00 m <sup>3</sup>  | /s 流域面積                           |                             | 益田川ダム              | 津田            | 川夕山                 | 銚三           | 794                  | 美田夕山                 |          |             |     |
| 異常洪水時防災操    | 作開始水位         | E                            | EL.m       | 国高水流量                         | 95.00 m <sup>3</sup> | /s 洪水期                            |                             | $06/16 \sim 09/30$ | 堤防            | 高                   | 4.20         | 4.75                 | 4.80                 |          |             |     |
| 平常時最高度      | 貯水位           | 57.80 E                      | EL.m       | 洪水量                           | 20.00 m <sup>3</sup> | /s 非洪水期                           |                             | $10/01 \sim 06/15$ | [m]           | 左岸                  | 4.10         | 3.75                 | 4.80                 |          |             |     |
| 洪水期制限       | 歇水位           | E                            | EL.m 総     | 貯水容量                          | 2530 <del>f</del> n  | n <sup>3</sup>                    | 洪水期                         | 非洪水期               | ■ )上<br>   18 | 3 金元岐<br>一〇岐<br>一〇岐 | 2.40         |                      |                      |          |             |     |
| 予備放流        | 水位            | E                            | EL.m 有效    | 肺水容量                          | 2350 <del>f</del> n  | n <sup>3</sup> 洪水調節容量             | 1300 千                      | m³ 1300 ∓m³        | - Je          | 濫注意                 | 2.00         | 2.60                 | 2.90                 |          |             |     |
| 最低水位        | 位             | 44.80 E                      | EL.m #     | 封容量                           | 180 <del>f</del> n   | n <sup>3</sup> 利水容量               | 1050 千                      | m³ 1050 ∓m³        | ■ 水           | 访団待機                | 1.20         | 1.50                 | 2.10                 |          |             |     |
|             |               |                              |            |                               |                      |                                   |                             |                    |               |                     |              | 1                    |                      |          |             |     |

|           |              |               |              |        | 凡例          |         |
|-----------|--------------|---------------|--------------|--------|-------------|---------|
| 貯水位:      | ■ 洪水時最高水位超過  | <u>a</u> ] 平常 | ■ 無効データ      |        |             |         |
| 流入量:      | ■ 洪水量以上      | ] 平常          | ■ 無効データ      | ※ 清瀧ダム | は放流量が洪水量超過  |         |
| 10分/時間雨量: | ■ 50mm以上     | 20mm以上        | _ 10mm以上     | 1mm以上  | [] 1mm未満    | ■ 無効データ |
| 累計雨量:     | ■ 80mm以上     | 50mm以上        | _ 20mm以上     | 1mm以上  | [] 1mm未満    | ■ 無効データ |
| 水位:       | ■ 氾濫危険(レベル4) | 避難判断(         | レベル3) - 氾濫注意 | (レベル2) | 水防団待機(レベル1) | ■ 無効データ |
| 無効データ:    | 保守閉局、保守      | 宁 欠測          | データ欠測 未収算    | 未収集    |             |         |

#### 7. 気象情報が見たいとき(1/2)

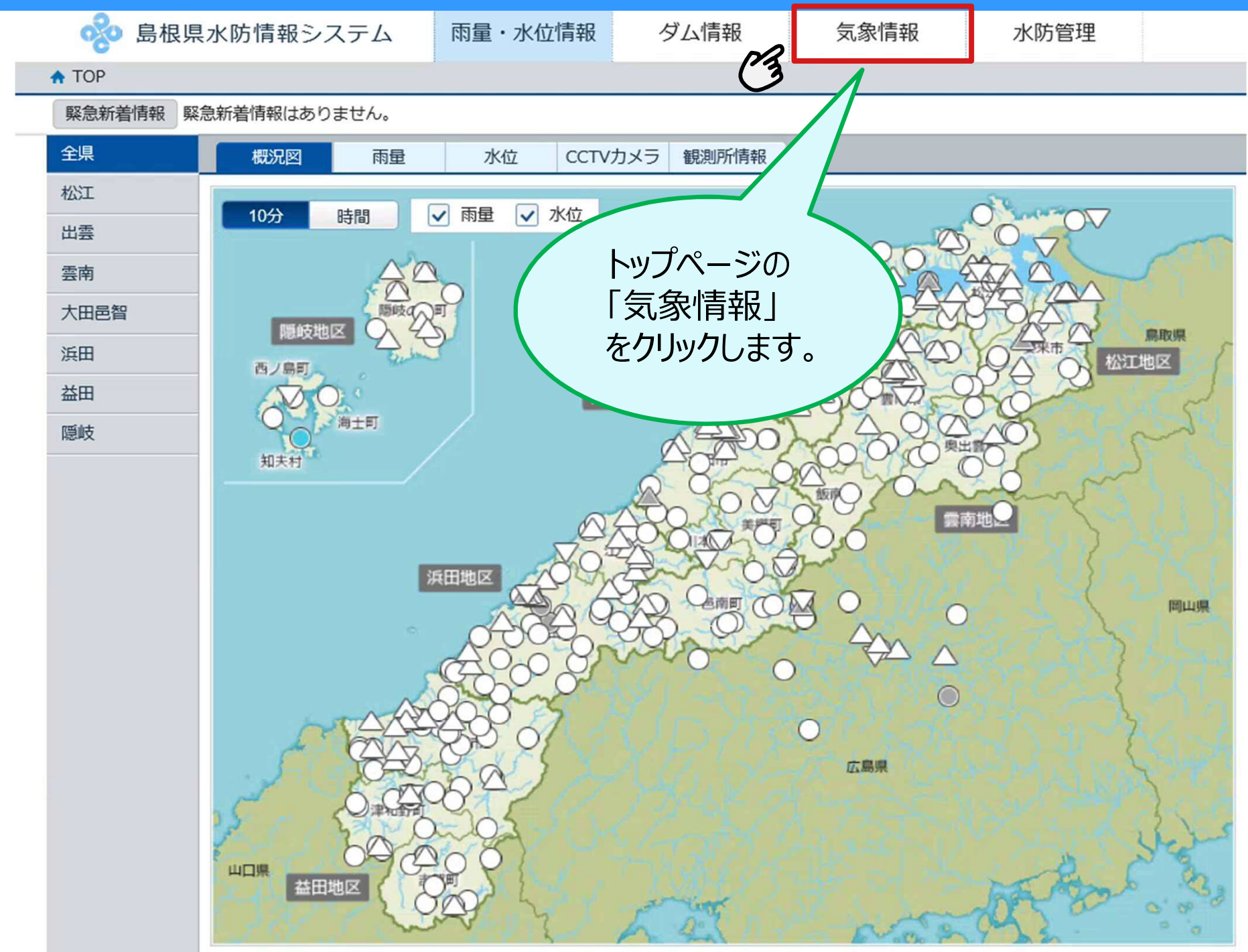

#### 7.気象情報が見たいとき(2/2)

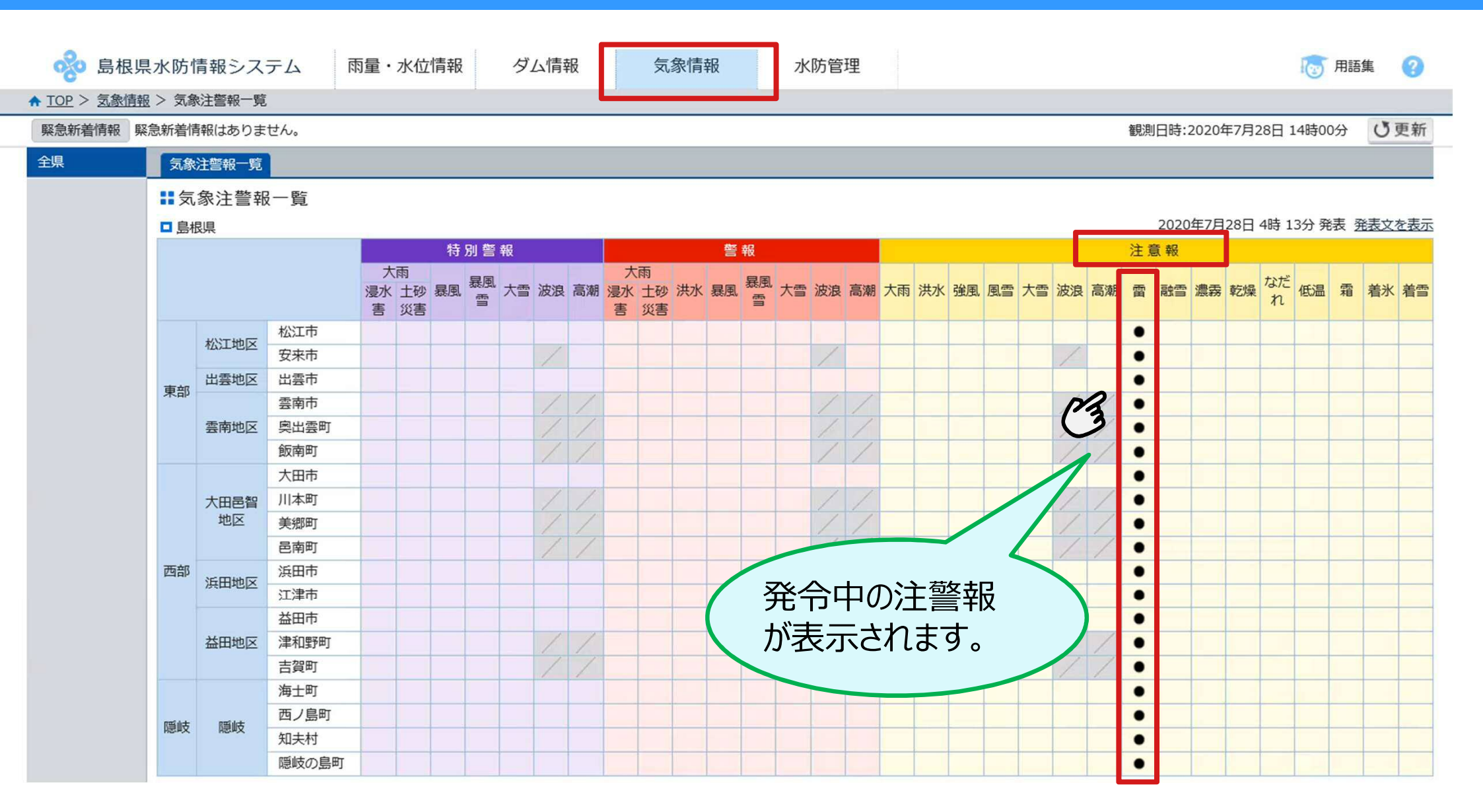

#### 8. 便利な使い方 ~知りたい情報の「場所」が分っているときに~

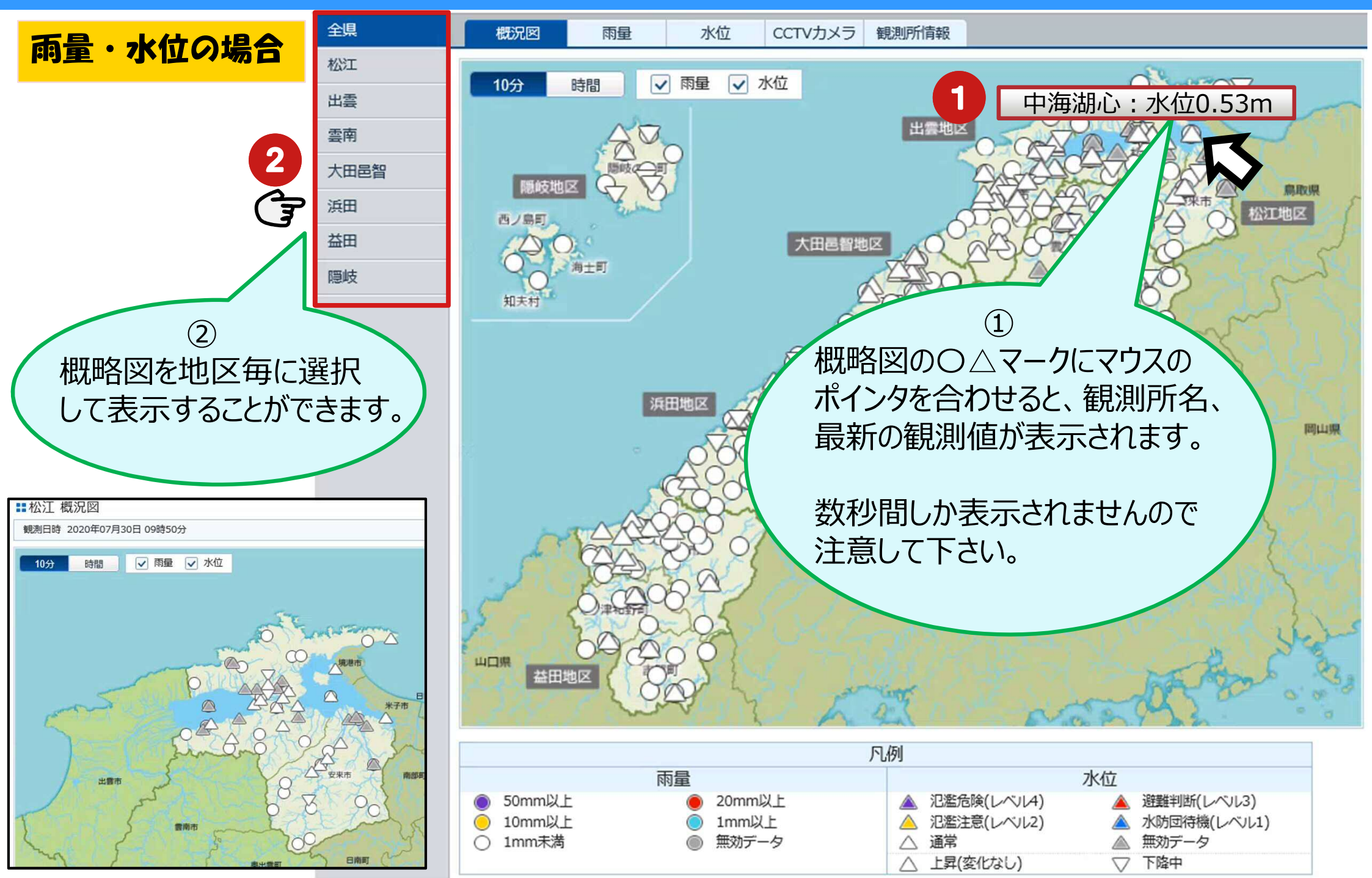

### 8. 便利な使い方 ~知りたい情報の「場所」が分っているときに~

#### 河川監視カメラの場合

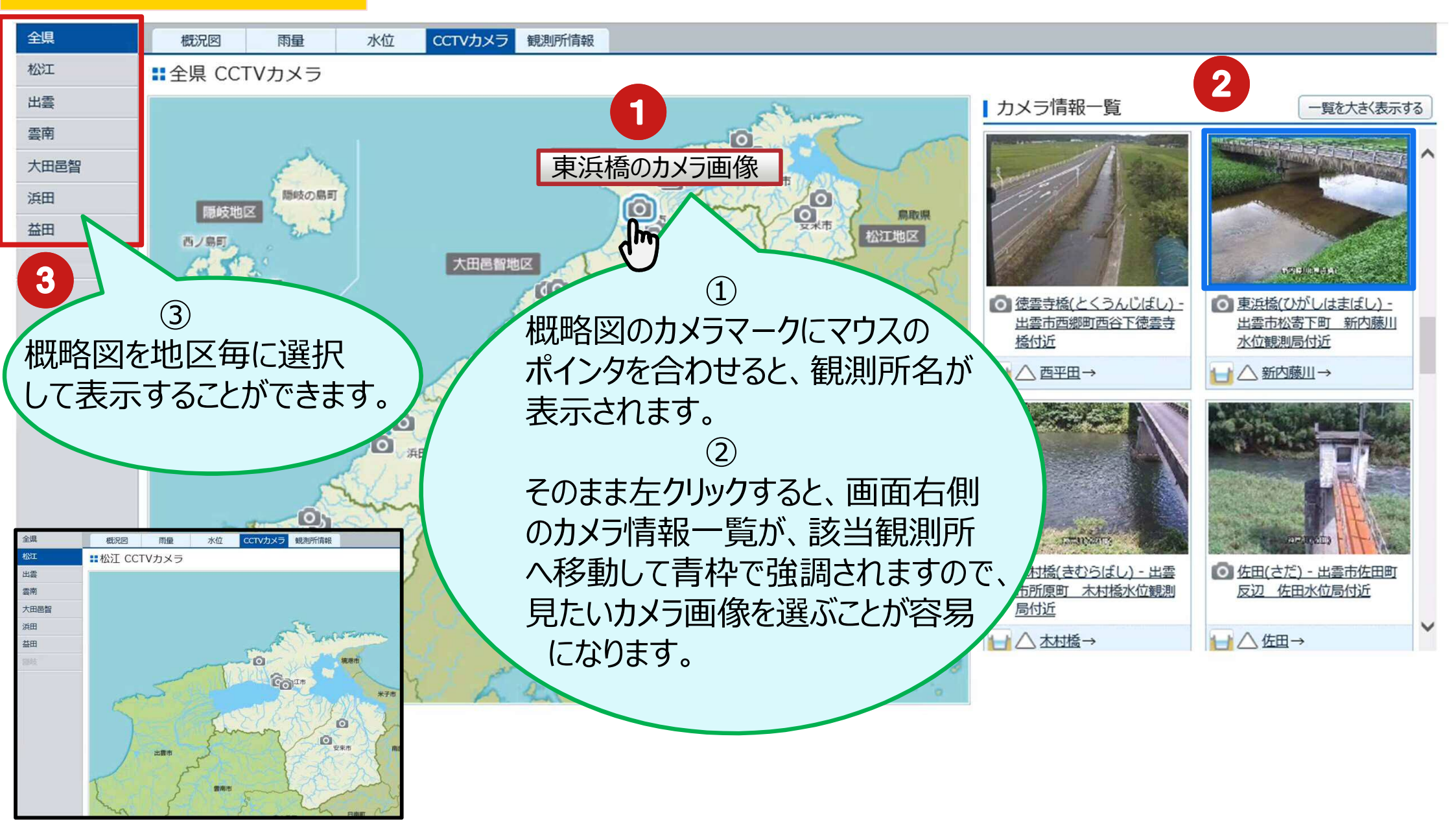

### 8. 便利な使い方 ~知りたい情報の「場所」が分っているときに~

創
所
情
報 ダム概略図の場合 観測日時 2020年07月30日 10時30分 🕚 ┥ 1時間前 ┥ 10分前 2 10分後 ► 1時間後 ▶ 最新 ▶ 山佐ダム 銚子ダム 貯水位 58.38 EL.m 貯水位 191.44 EL.m 松江 出雲 流入量 0.55 m3/s 流入量 1.09 m<sup>3</sup>/s 全放流量 全放流量 0.61 m3/s 1.09 m3/s 間岐の島町 山佐ダム 隱岐 鳥取県 出意市 安央市 布部ダム 美田ダム 広瀬 西ノ島町 貯水位 35.87 EL.m 貯水位 187.00 EL.m Im 大田 流入量 流入量 0.12 m3/s 3.36 m3/s 劇出館目 全放流量 全放流量 0.13 m3/s 2.49 m3/s 大田市 知夫村 津田川ダム 清瀧ダム (1)貯水位 85.43 EL.m 貯水位 36.35 EL.m 概略図のダムマークにマウスの 浜田 流入量 流入量 0.70 m3/s 2.27 m3/s 全放流量 全放流量 間山県 0.70 m3/s 2.68 m3/s ポインタを合わせると、ダム名が 益田川ダム 三瓶ダム 表示されます。 貯水位 貯水位 37.65 EL.m 127.39 EL.m (2)流入量 12.70 m3/s 流入量 3.18 m3/s そのまま左クリックすると、該当ダム 全放流量 12.70 m3/s 全放流量 3.37 m3/s 情報が青枠で強調されますので、 津和野町 八戸ダム 大峠ダム 貯水位 99.98 EL.m 貯水位 104.04 EL.m 見たいダムを選ぶことが容易になり 山口県 津和野 吉賀町 流入量 流入量 1.86 m3/s 16.99 m3/s ます。 全放流量 全放流量 1.86 m3/s 18.35 m3/s 笹倉ダム 浜田ダム 第二浜田ダム 嵯峨。 、長見ダム 貯水位 丁水位 貯水位 108.21 EL.m 貯水位 59.77 EL.m 138.27 EL.m 貯水位 255.2 157.68 EL.m 流入量 2.04 m3/s 流入量 0.16 m3/s 流入量 流入量 流入量 3.13 m<sup>3</sup>/s 5.81 m<sup>3</sup>/s 5.75 m<sup>3</sup>/s 加入日 10.74 m<sup>3</sup>/s 全放流量 2.04 m3/s 全放流量 2.36 m3/s 全放流量 全放流量 全放流量 全放流量 3.13 m3/s 5.81 m3/s 15.98 m3/s 5.74 m<sup>3</sup>/s

#### 8. 便利な使い方 トップページの「各種防災情報」で情報収集!

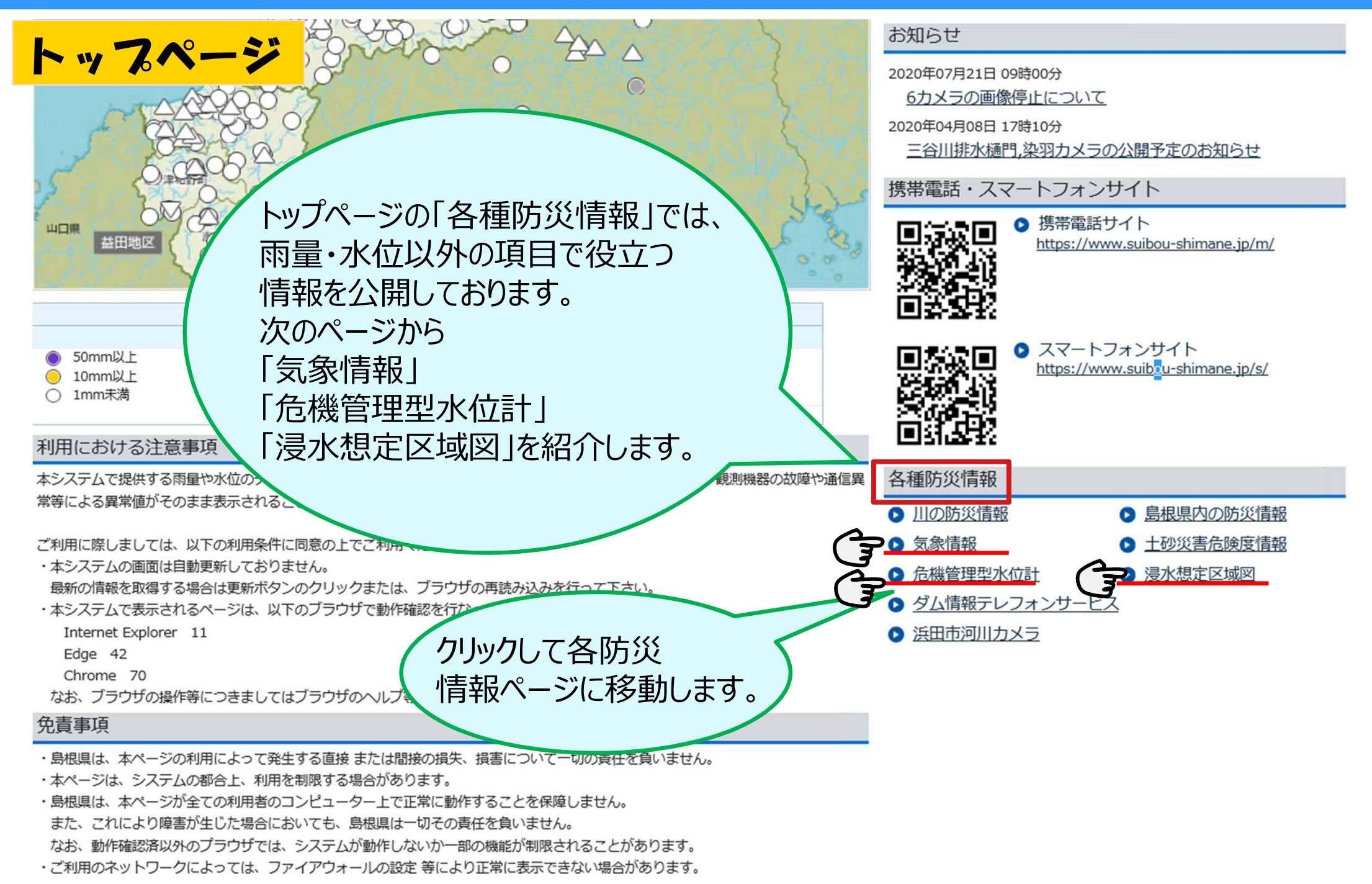

### 8. 便利な使い方 各種防災情報の「気象情報」

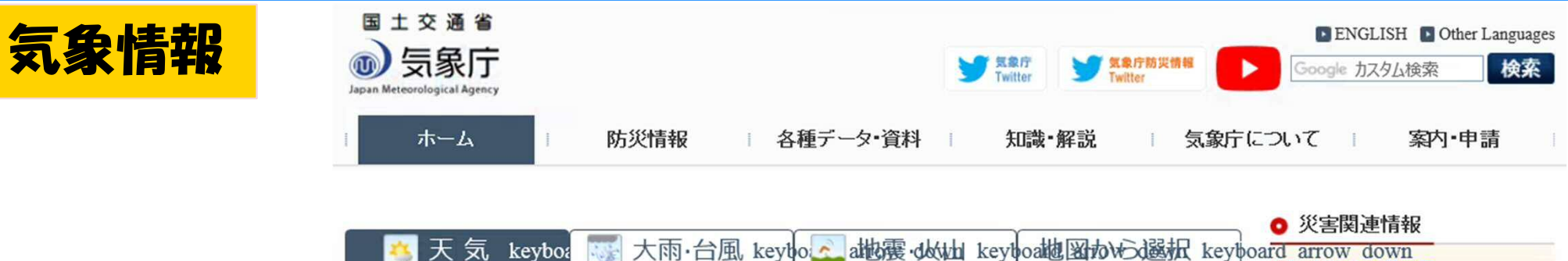

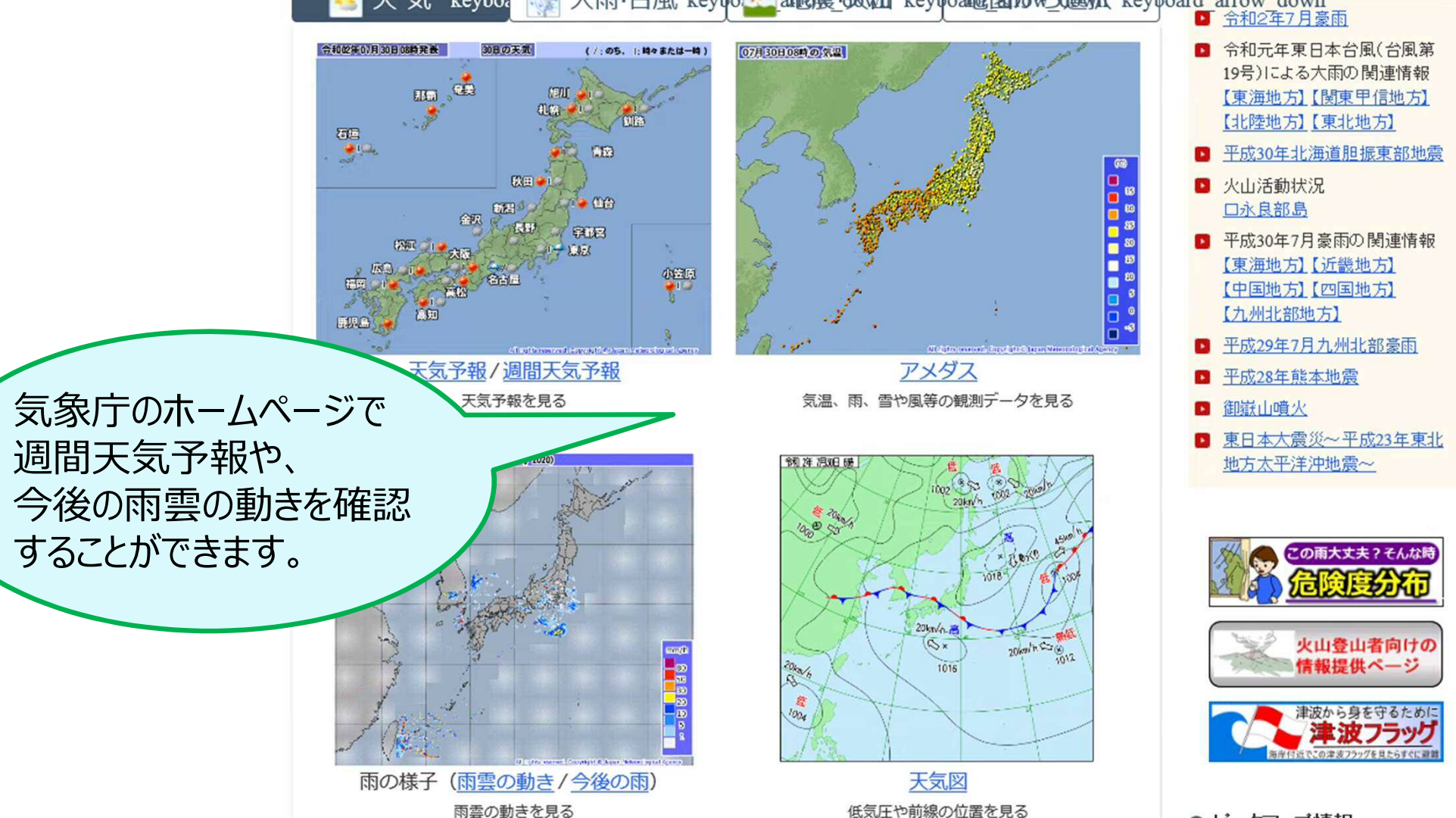

⊙ ビックアップ情報

#### 8. 便利な使い方 各種防災情報の「危機管理型水位計」

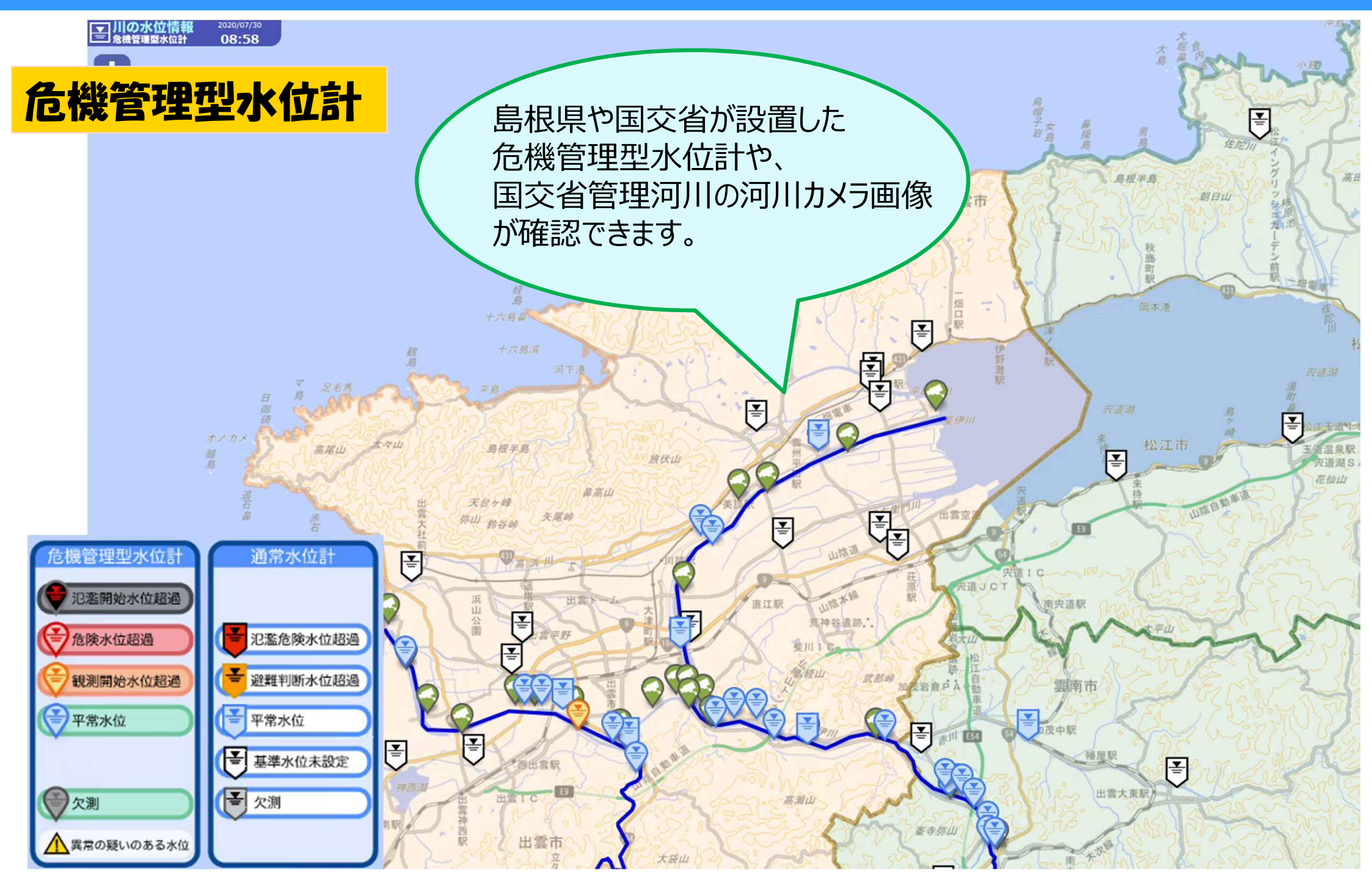

#### 8. 便利な使い方 各種防災情報の「浸水想定区域図」

#### 浸水想定区域図: 河川が氾濫したときに浸水が想定される区域と水深を示します

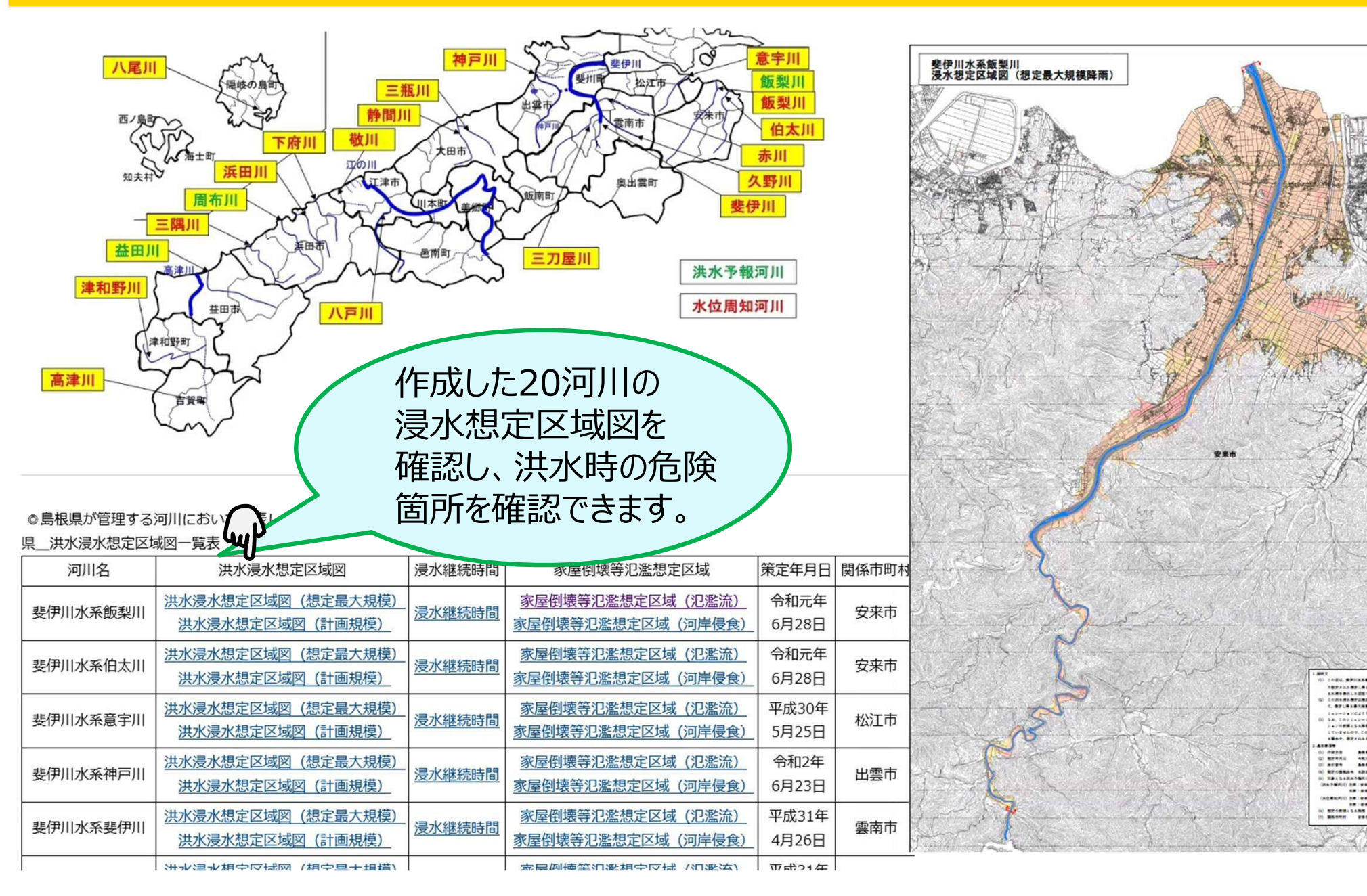

#STERSORES

#### 9.携帯電話からの水防情報システムを見る方法

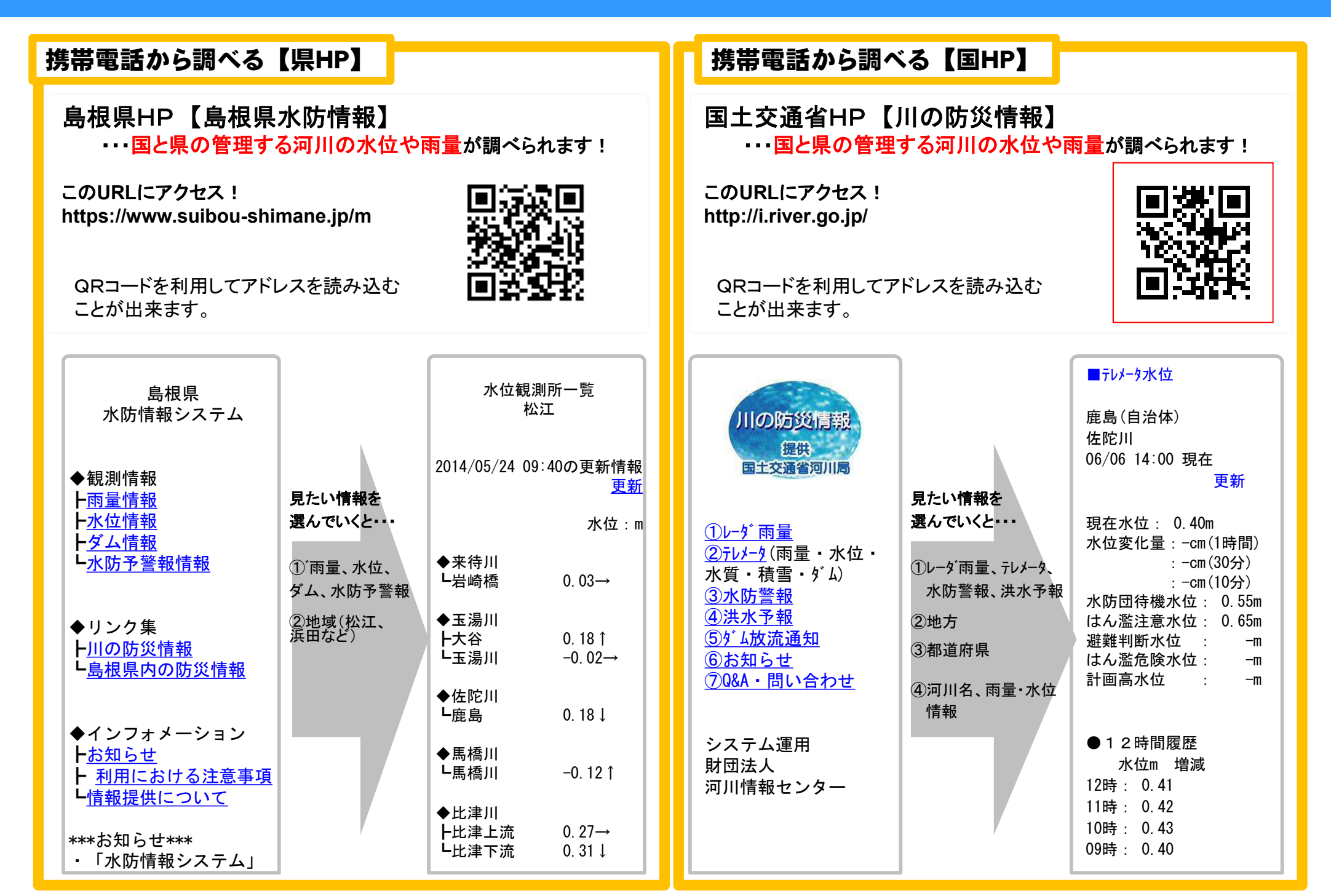